## MyCareerShines

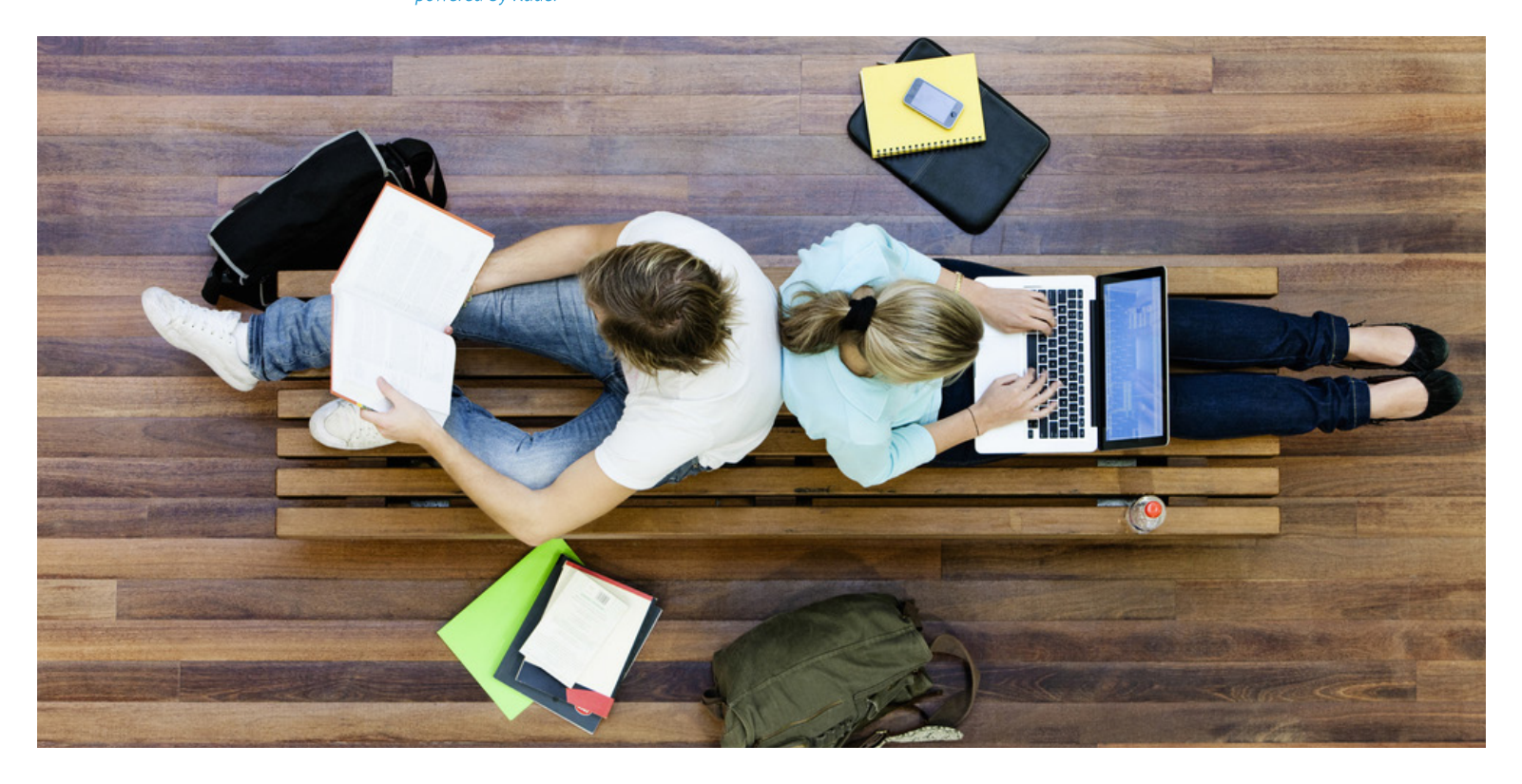

## **STUDENT REGISTRATION**

Follow these instructions to get your students started using *MyCareerShines*.

- Go to **www.mycareershines.org** and select your user type or category from the drop down menu.
- Under MAKE A PLAN, Middle & High School Students, click on Register or Log In.
- Select I need to create an account, then I am a student.
- Complete the four-step registration process and click on **Sign Me Up** to access the homepage.
- You will create a **username** and **password** and set a security question and answer. Write your username and password here for future reference:

Username:

Password:

## **USING THE SYSTEM**

Once you have created your account, you will be directed to your home page. **Take an Assessment** – the first step in the education and career planning process.

You can also use the navigation menu to access the options under **Things to Do** and **My Portfolio Items**.

Don't forget to check out your messages, **My Next Steps** list, recommended links, and account settings.

## **SIGNING IN**

To re-enter your account, go to **www.mycareershines.org** and enter your username and password.

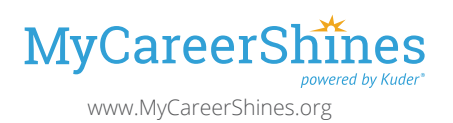

For system support and questions about training: www.kuder.com | 877.999.6227 clientengagement@kuder.com